# 山东省第三批西学中项目学员在线缴费指南

西学中培训学员全部实行网上缴纳学费,学员必须本人微信 支付,请务必在规定时间内完成网上缴费。

## 一、在线缴费时间

2020年1月13日至2月13日

# 二、在线缴费方式

微信绑定下可用零钱/储蓄卡/信用卡三种方式支付,请保证 所用方式金额足够支付学费账单。

#### 三、缴费注意事项

登陆时请一定核对好本人身份信息,并仔细核对账单(包括 姓名、身份证号码、账单金额、账单说明等信息)。进入缴费过 程后尽量不要中断,支付完成后在缴费平台可查询已缴费成功信 息。支付过程如有问题请致电客服 4006511512。

## 四、在线缴费具体步骤如下

**第一步:**关注"山东中医药大学财务处"微信公众号,可微信扫描二维码关注或"添加朋友-公众号-山东中医药大学财务处"搜索并关注。(已关注的扫码进入或直接进入公众号即可继续下一步)。

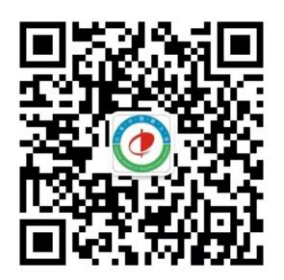

**第二步:**进入公众号后点击左下角"**业务办理**"菜单中"智 慧缴费"选项进入智慧缴费平台页面。

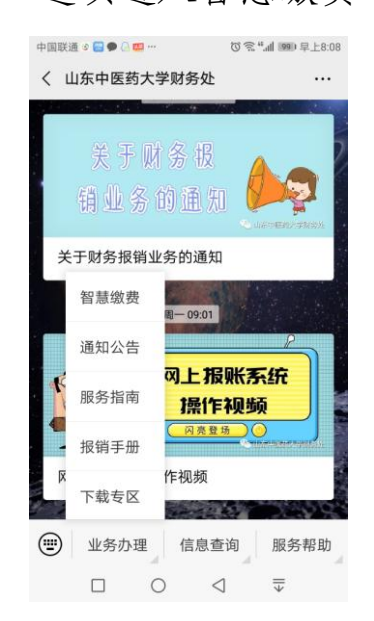

**第三步:**登录"智慧缴费"页面后,输入账号、密码(账号 为**身份证号码或学号**,第一次登录的初始密码为"6666666"),点 击"登录",**首次登录需修改密码、验证手机号**然后方可进入下 一步。注意:输入的手机号码必须为学员本人的常用手机号码, 并且在修改密码时一定要认真核对账号信息(身份证号码或学 号)是否正确,防止误修改别人账号(**同一手机号只能注册一次**)。

| 80:8土早 🥨 🐂 🕫 🐨 … 💴 🕢 🍋 🚍 💩 新聞中                                   | 中国联通 0 完 "        |
|------------------------------------------------------------------|-------------------|
| × 智慧缴费 ····                                                      | × 智慧缴费 ···        |
|                                                                  | <b>く</b> 首次登录     |
| 1. E & E X + E                                                   | 帐号 110            |
|                                                                  | **义               |
| Working A married to management                                  | 请输入手机号            |
| ♀ 请输入身份证号/学号                                                     | 请输入验证码 获取验证码      |
| <b>9</b> 初始密码666666                                              | 没有收到短信? 点此获取语音验证码 |
|                                                                  | 请设置新的登录密码         |
|                                                                  | 请再次输入新密码          |
| 忘记密码?                                                            |                   |
|                                                                  |                   |
| 由北京局联在线科技有限公司提供技术支持<br>智慧原则 智慧原列 [智慧校园 学游天下<br>服务电话 4006-511-512 |                   |
|                                                                  |                   |

**第四步**:设置完成新密码后重新登录,点击"**账单缴费**", 认真查看账单信息、账单说明及缴费须知,然后在账单页面下方 输入栏务必认真填写学员本人的真实邮箱、地址,此邮箱为缴费 成功后学员**电子票据的接收邮箱**,所以一定要认真填写。

| 10:40 5il 5il 5 部<br>× 智慧繳费 |                                                                                 | 中国联通 © © ©<br>× 智慧缴费      | * …                | 0                       | "all 團形 上午10:30              | 中国联通 🛛 🔤 🗙                  | ● @ <mark>=</mark> ···<br>故费             | 07                                      | <sup>8</sup> <sup>41</sup> .all 1989) 早上8:12<br>••• |
|-----------------------------|---------------------------------------------------------------------------------|---------------------------|--------------------|-------------------------|------------------------------|-----------------------------|------------------------------------------|-----------------------------------------|-----------------------------------------------------|
|                             | The restautes                                                                   | <                         | 账单约                | 散费                      |                              | <                           | 账单                                       | 详情                                      |                                                     |
| 山东中医药                       |                                                                                 | 待缴费                       | 缴费                 | 中                       | 已完成                          | 缴费人员                        | 5: 卢俊义 山                                 | 东中医药>                                   | 大学/继续教                                              |
| <b>(2)</b>                  |                                                                                 | 山东中医药大学/                  | 卢俊义<br>继续教育学       | 110<br>院/·              | ○ 学校学生                       | 育学院/<br>收费项目<br>收费机构        | 1:2019年继续<br>9:山东中医药;                    | <ol> <li>学生<br/>教育学院学<br/>大学</li> </ol> | 费                                                   |
| 账单缴费 校园充值                   |                                                                                 | ◎ 繳费金额小                   | 计:¥2600            |                         |                              | 账单状态<br>账单说明                | 5: 未缴费<br>月:                             |                                         | 学校2019级                                             |
|                             |                                                                                 | 收费机构: L<br>收费项目: 2        | 山东中医药<br>2019年继续   | 大学<br>教育学院 <sup>:</sup> | <b>&gt;</b><br>学费            | <b>专升本业</b><br>账单金額<br>已缴金額 | <b>比余班 2019-202</b><br>页: ¥2600<br>页: ¥0 | 0学年                                     |                                                     |
|                             |                                                                                 | 应缴金额:<br>账单说明:<br>本业余班 20 | ¥2600<br>119-2020学 |                         |                              | 未缴金額                        | ī: ¥2600                                 |                                         |                                                     |
|                             |                                                                                 | 填学生本人<br>请填写详细            | 邮箱及手机<br>通讯地址(     | (必输)<br>必输)             |                              |                             |                                          |                                         |                                                     |
|                             | ()<br>()<br>()<br>()<br>()<br>()<br>()<br>()<br>()<br>()<br>()<br>()<br>()<br>( | 缴费金额合计:¥                  | 2600.00            |                         | 立即支付                         |                             |                                          |                                         |                                                     |
|                             |                                                                                 |                           | 0                  | $\triangleleft$         | $\overline{\overline{\Psi}}$ |                             | 0                                        | $\triangleleft$                         | $\overline{\overline{\Psi}}$                        |

最后**勾选账单**,点击"**立即支付**"根据提示完成在线缴费(缴 费输入密码时,请注意查看当前所默认的银行卡是否正确,有误 需重新选卡支付)。缴费完成后,点击"我的"可查看已完成订 单。

| 中国联通                   | 0 🖬 🗭 🖓 🕻                                    | <mark>80</mark> ···            | 0                               | 88 k."                       | 早上8:11 |
|------------------------|----------------------------------------------|--------------------------------|---------------------------------|------------------------------|--------|
| ×                      |                                              |                                |                                 |                              |        |
| <                      |                                              | 确认                             | 人支付                             |                              |        |
| 订单                     | ¥ 2600<br>山东中<br>编号:130                      | 0.00<br>医药大学<br>11012019       | 031408112                       | 25100075                     | 9531   |
| ø                      | 微信式                                          | z付<br>明 安全相                    | 吸速支付                            |                              | 0      |
| 操作提下回<br>1.返出选<br>3.点新 | 示:<br>一步,如<br>退出缴费。<br>系统。<br>微信主页/<br>登录微信, | 下-<br>无响应,i<br>笔部"我"-ù<br>进入缴费 | →步<br>青尝试如下<br>殳置-退出。<br>责系统缴费。 | 步骤:<br>,                     |        |
|                        |                                              | 0                              | $\triangleleft$                 | $\overline{\overline{\Psi}}$ |        |

如支付过程遇到问题请回到账单管理,请在"**账单缴费-缴** 费中"查看账单,并继续支付。缴费成功后微信会提示扣款成功, 可以看到缴费信息。

| <                 |                             | 账单缴费                                          |                |  |  |  |
|-------------------|-----------------------------|-----------------------------------------------|----------------|--|--|--|
| 待缴费               |                             | 缴费中                                           | 已完成            |  |  |  |
| 山东中               | 吧医药大学/约                     | 卢俊义 11<br><sup>继续教育学院/</sup>                  | 0<br>四下 《"""学  |  |  |  |
| 山东中               | ■医药大学/纟<br>肉:山东中            | <b>卢俊义</b> 11<br><sup>建续教育学院/</sup><br>医药大学   | 0<br>          |  |  |  |
| 山东中<br>收费机<br>收费项 | ■医药大学/約<br>构:山东中<br>目:2019年 | 卢俊义 11<br>继续教育学院/<br>医药大学<br>继续教育学问<br>继续教育学问 | 0<br>学组<br>完学费 |  |  |  |

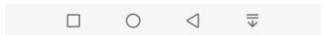

缴费完成后,可申请电子票据,电子票据分单位、个人 两种类型,每位学员只能选择开具一种票据。

**第五步:**在本系统"我的"菜单中点击"已完成"模块,找 到需要申请发票的订单,选择"申请发票"。

|                | × 智慧缴费               |                      | 的。      | 我            |        |
|----------------|----------------------|----------------------|---------|--------------|--------|
| j<br>I         | <b>く</b> 订单详情        |                      | ≌院开票…   | 继续教育学        |        |
| B              | 21213050444972298243 | □ iii<br>育<br>〕 更多>> | 药大学/继续教 | 学生 山东中医学院/20 |        |
|                | 继续教育学院学费<br>¥0.01    | 雪更多订单 >              | 查看      |              | 我的订单   |
|                | 继续教育学院开票测试           | *                    | •       |              | •      |
|                | 附言: 1111             | 已取消                  | 已完成     | 待付款          | 待审核    |
| 申请开票           | 发票 可开票金额 ¥0.01       | >                    |         | 记录           | (三) 转账 |
|                |                      | >                    |         | 、信息设置        | 🖪 个人   |
|                |                      | >                    |         | 目联系人         | 常用     |
|                |                      | >                    |         | <b>县密码设置</b> | ☐ 登录   |
|                |                      | >                    |         | し设置          | _ 手机   |
| ¥              | 合计金额                 | >                    |         | 的发票          | 🖂 我的   |
| 2020-01-03 18: | 下单时间:                |                      | <u></u> | Ę            | 6      |
|                |                      | 我的                   | 课程表     | <b>购物车</b>   | 校园服务   |

1、**申请个人电子票据请选择"个人"**,之后输入电子邮箱地址接 收电子票据。

| < 智慧缴费                      |                            | ··· ×     | 〈 智慧缴费               |                   |
|-----------------------------|----------------------------|-----------|----------------------|-------------------|
| \$                          | 发票申开                       | <         | 订单详                  | 情                 |
| 发票介质<br>电子发展与电波发展<br>含制度的邮箱 | 电子发票<br>具备需等法律效力。可支持指谓入能、开 | 里完成后发展自动发 | 21213050444972298243 | 已完成               |
| 电子邮箱                        | 青输入电子邮箱                    |           | 继续教育字院字 <del>多</del> | X                 |
| 抬头类型                        |                            | <b>单位</b> | 继续教育学院开票测试           | ;                 |
|                             | 提交                         | ß         | 附言: 1111             |                   |
|                             |                            |           | 发票 已开票金额             | 开票中 >             |
|                             |                            |           |                      |                   |
|                             |                            | 合         | 计金额                  |                   |
|                             |                            | 7         | 单时间:                 | 2020-01-03 18:52: |
|                             | 0 1                        | 支         | 付方式                  | 云缴                |
|                             |                            | → 支       | 付时间:                 | 2020-01-03 18:52: |

2、申请单位电子票据请选择"单位",点击右上角加号"维护发票抬头",选择"单位"并填写单位名称(本人务必确保单位名称填写准确,一经开票,无法更改)及税号(税号为17个1即可),之后输入电子邮箱地址接收电子票据!

| × 智慧總 | 收费                        |   | × | 智慧缴费              |   | × 智慧 | 鐵费       |         |                              |     |
|-------|---------------------------|---|---|-------------------|---|------|----------|---------|------------------------------|-----|
| <     | 发票申开                      |   | < | 选择发票抬头            | 4 | <    |          | 新增发票抬   | <u></u>                      |     |
| 发票介质  | 电子发票                      |   |   |                   |   | 抬头类  | <u>۳</u> |         |                              |     |
|       | *女里肖曲四等话律效力,可支持指述入量。并要见成员 |   |   |                   |   | *名称: | È        | 业名称     |                              |     |
| 电子邮箱  | 请输入电子邮箱                   |   |   |                   |   | *税号: | 企        | 业纳税人识别号 |                              |     |
| 抬头类型  |                           |   |   |                   |   | 单位地  | 址: 企     | 业地址     |                              |     |
| 发票抬头  | 请选择                       | > | Ŕ | 忍还未维护发票抬头,请新增发票抬头 |   | (me) |          | Q (]>   |                              | Ē   |
|       | 提交                        |   |   |                   |   | ,    | ^_^      | ABC     | DEF                          | ×   |
|       |                           |   |   |                   |   | 0    | GHI      | JKL     | MNO                          | ab  |
|       |                           |   |   |                   |   | ?    | PQRS     | TUV     | WXYZ                         | 123 |
|       |                           |   |   |                   |   |      | 符        | Ŷ       | 中/英                          | 前往  |
|       |                           |   |   |                   |   |      |          | 0 7     | $\overline{\overline{\psi}}$ |     |

财政电子票据是以电子数据形式表现的无纸化财政票据,具有与纸质票据同等的效力。